# **Declarações – Serviços Prestados**

## O que é isto? O que isto faz?

Por meio desta página, um contribuinte classificado como prestador de serviços pode realizar a declaração dos serviços prestados.

Nesta página, é exibido um formulário para que nele sejam inseridos os dados do documento fiscal emitido. Junto a esse formulário, há uma lista para adicionar os serviços que compõem o documento. Além disso, é gerado um resumo com todos os documentos fiscais declarados pelo contribuinte.

## **Pré-requisitos**

- Para acessar esta página, é necessário que você tenha permissão concedida pelo administrador da entidade e que o recurso esteja liberado pela prefeitura.
- O contribuinte deverá estar classificado no sistema Betha Tributos, da prefeitura, como "normal" ou "entidade especial".

### O que posso fazer? De que forma? O que acontecerá?

Declarar serviços - Para declarar um documento fiscal:

- 1. Informe os dados do documento (leia abaixo sobre os campos) e o porquê da emissão dele. Este item não será obrigatório caso a emissão tenha sido feita por uma pessoa física.
- 2. Na lista **Serviços**, clique no botão **Adicionar** e informe os serviços que foram prestados e discriminados no documento fiscal.
- 3. Por fim, clique no botão Gravar.
- **Corrigir declarações já gravadas** No final da página, painel **Notas declaradas**, há o botão **Corrigir**, que possibilita corrigir um documento fiscal.
- **Retificar declarações encerradas** No final da página, painel **Notas declaradas**, há o botão **Retificar**, que possibilita retificar um documento fiscal.
- **Excluir declarações em aberto** No final da página, painel **Notas declaradas**, há o botão **Excluir**, que possibilita excluir um ou mais documentos fiscais. Para isso, os documentos devem estar em aberto.
- **Escolher número de itens por página** Na coluna **Exibir itens por página**, há uma caixa de seleção na qual você pode escolher a quantidade de notas declaradas por página.
- **Consultar** Por meio dos botões de navegação, você pode consultar as competências cadastradas.

# Componentes da página

## Definições dos campos de dados

Os campos com asterisco (\*) são de preenchimento obrigatório.

| Campo       | Descrição                                                                                                    |
|-------------|----------------------------------------------------------------------------------------------------|
| Competência | Neste campo, é exibida a competência selecionada anteriormente.                                                                                                    |
| Tomador *   | Este campo se refere à pessoa que utilizou o serviço, sendo ela identificada por<br>meio do código do econômico, CPF ou CNPJ. Você pode consultar esses<br>documentos fazendo uma consulta rápida. À direita deste campo, é exibido o<br>nome da pessoa correspondente ao código informado. Dependendo da<br>configuração adotada pela prefeitura, este campo será de preenchimento<br>obrigatório.<br>Obs.: Se você informar, neste campo, um CPF ou CNPJ válido porém inexistente<br>no cadastro da prefeitura, o sistema poderá proceder o cadastramento automático<br>do contribuinte ou abrir uma janela para que este seja cadastrado manualmente.<br>Em outra situação, se você preencher e abandonar este campo, o campo<br><b>Prestado em</b> poderá vir preenchido com o nome da cidade na qual o tomador do<br>serviço está estabelecido. Porém, tudo isso também dependerá das configurações<br>adotadas por cada prefeitura. |

## Dados do documento fiscal

| Campo                  | Descrição                                                                                                    |
|------------------------|----------------------------------------------------------------------------------------------------|
| Data da<br>emissão     | Por meio deste campo, você pode informar a data da emissão do documento fiscal. O campo estará visível dependendo da configuração adotada pela prefeitura. |
| Dia da emissão         | Por meio deste campo, você pode informar o dia de emissão do documento fiscal. O campo estará visível dependendo da configuração adotada pela prefeitura.  |
| Tipo de<br>documento * | Este campo corresponde ao tipo de documento emitido, que pode ser: "Nota fiscal", "Nota fiscal conjugada", "Cupom fiscal", "Recibo" ou "Outros".           |
|                        | Neste campo, deve-se identificar a real situação do documento, conforme as opções a seguir:                                                                |
|                        | Normal - documento emitido com tributação normal.                                                                                                    |
|                        | Cancelada - documento sem tributação e com emissão cancelada.                                                                                              |
| Situação *             | Anulada - documento sem tributação e com emissão anulada.                                                                                                  |
| Shuaçao +              | Isenta - documento isento de tributação.                                                                                                    |
|                        | Retida - documento com imposto retido pelo tomador do serviço.                                                                                             |
|                        | Substituta - documento com imposto retido pelo tomador do serviço, este enquadrado, conforme a lei, pelo regime de substituição tributária.                |
|                        | Não tributável - documento sem tributação, utilizado para indicar as notas                                                                                 |

|                           | declaradas com um item da lista de serviço que foi vetado pelo<br>Governo Federal.                                                                                                    |
|---------------------------|----------------------------------------------------------------------------------------------------|
|                           | Regime especial - documento sem tributação, utilizado para ISS de<br>Construção quando esse é pago diretamente na aprovação do projeto.                                                                                                    |
| Série                     | Por meio deste campo, pode-se informar a série do documento fiscal. Vale<br>lembrar que, para os prestadores de serviços que pertencem a mesma cidade da<br>prefeitura, a série informada deverá estar de acordo com uma das séries das<br>Solicitações de AIDFs. |
| Nº Inicial *              | Este campo corresponde ao número inicial do documento fiscal.                                                                                                    |
| N° Final                  | Este campo poderá ser preenchido somente quando o tomador do serviço for<br>uma pessoa física. Por meio deste campo, é possível fazer a declaração de<br>vários documentos ao mesmo tempo.                                                                        |
| Valor do<br>documento     | Por meio deste campo, pode-se identificar o valor total do documento. Caso o campo seja preenchido, o valor do documento não poderá ser menor que o da soma dos serviços prestados.                                                                               |
| Motivo do<br>Cancelamento | Por meio deste campo, pode-se informar o motivo do cancelamento do documento fiscal. Lembre-se que este campo estará visível somente quando a situação do documento fiscal estiver definida como C-Cancelada.                                                     |

## Serviços

| Campo               | Descrição                                                                                                    |
|---------------------|----------------------------------------------------------------------------------------------------|
| Campo de<br>seleção | Esta opção é um campo de seleção. Marque-a para executar alguma ação (editar ou excluir) sobre o item de serviço.                                                                                                    |
| Prestado em         | Neste campo, é identificado o código da cidade em que o serviço foi prestado.<br>Você pode consultar esse código fazendo uma consulta rápida.<br>Obs.: Dependendo das configurações definidas pela prefeitura, este campo<br>poderá vir preenchido com o nome da cidade na qual o tomador do serviço está<br>estabelecido.                                                                                                    |
| Descrição           | Neste campo, é exibida a descrição da cidade informada no campo <b>Prestado</b> em.                                                                                                    |
| Serviço             | Neste campo, é identificado o código da atividade de serviço. Você pode consultar esse código fazendo uma consulta rápida.                                                                                                    |
| Descrição           | Neste campo, é exibida a descrição do serviço informado no campo Serviço.                                                                                                    |
| Valor do<br>serviço | Este campo corresponde ao valor do serviço.                                                                                                    |
| Alíquota            | Neste campo, é exibida a alíquota do serviço prestado. O campo poderá tornar-<br>se editável quando as condições estabelecidas pelo §4 do art. 21 da Lei<br>Complementar nº 128/2008 forem satisfeitas:<br>A retenção na fonte de ISS das microempresas ou das empresas de pequeno<br>porte optantes pelo Simples Nacional somente será permitida se observado o<br>disposto no art. 3º da Lei Complementar nº 116, de 31 de julho de 2003, e |

|                     | deverá observar as seguintes normas: I - a alíquota aplicável na retenção na<br>fonte deverá ser informada no documento fiscal e corresponderá ao percentual<br>de ISS previsto nos Anexos III, IV ou V desta Lei Complementar para a faixa<br>de receita bruta a que a microempresa ou a empresa de pequeno porte estiver<br>sujeita no mês anterior ao da prestação. Este campo também poderá estar<br>habilitado quando definido pelo fiscal nas configurações do sistema. |
|---------------------|----------------------------------------------------------------------------------------------------|
| Valor do<br>imposto | Este campo corresponde ao valor do imposto de cada serviço prestado (valor do serviço multiplicado pela alíquota).                                                                                                    |

#### Consulta das notas declaradas

| Campo                | Descrição                                                                                                    |
|----------------------|----------------------------------------------------------------------------------------------------|
| Tomador              | O preenchimento deste campo faz com que as notas sejam filtradas de acordo<br>com o dado informado. Caso seja selecionada a opção "Nenhum", o campo não<br>será considerado na filtragem das notas. |
| Campo de<br>seleção  | O preenchimento deste campo faz com que as notas sejam filtradas de acordo<br>com o dado informado. Caso seja selecionada a opção "Nenhum", o campo não<br>será considerado na filtragem das notas. |
| Tipo de<br>documento | O preenchimento deste campo faz com que as notas sejam filtradas de acordo<br>com o dado informado. Caso seja selecionada a opção "Nenhum", o campo não<br>será considerado na filtragem das notas. |
| Situação             | O preenchimento deste campo faz com que as notas sejam filtradas de acordo<br>com o dado informado. Caso seja selecionada a opção "Nenhum", o campo não<br>será considerado na filtragem das notas. |
|                      |                                                                                                    |
| Nº Inicial           | O preenchimento deste campo faz com que as notas sejam filtradas de acordo<br>com o dado informado. Caso seja selecionada a opção "Nenhum", o campo não<br>será considerado na filtragem das notas. |
| Data emissão         | O preenchimento deste campo faz com que as notas sejam filtradas de acordo<br>com o dado informado. Caso seja selecionada a opção "Nenhum", o campo não<br>será considerado na filtragem das notas. |
| Série                | O preenchimento deste campo filtra as notas de acordo com o dado informado.<br>Caso o campo não seja preenchido, ele não será considerado na filtragem das<br>notas.                                |

**Notas declaradas** - Esta lista exibe um resumo de todos os documento fiscais declarados, possibilitando ao contribuinte selecionar um desses documentos e alterá-lo.

| Campo | Descrição                                                                                                    |
|-------|----------------------------------------------------------------------------------------------------|
|       | Este campo irá identificar, por meio do ícone, se a declaração do documento fiscal foi realizada por importação de arquivo ou não. |
| Ação  | Este campo informa as ações que podem ser realizada com o documento, conforme as descrições a seguir:                              |

|                     | Corrigir: indica que o documento pode ser corrigido. Tal procedimento cria<br>uma nova declaração quando a que estiver sendo corrigida for<br>encerrada. Você pode corrigir apenas um documento por vez.                                                                                                    |
|---------------------|----------------------------------------------------------------------------------------------------|
|                     | Retificar: indica que o documento pode ser retificado. Tal procedimento é possível quando o documento ainda não sofreu nenhuma retificação anterior. Ao retificar um documento, gravá-lo e encerrá-lo, ele não poderá mais ser retificado, mas apenas corrigido. Você pode retificar apenas um documento por vez. |
|                     | Excluir: exclui os documento marcados. Tal procedimento é possível quando os documentos estão passíveis de correção.                                                                                                    |
| Tomador             | Neste campo, é exibido o CPF, CNPJ ou ainda a identificação de não informado quanto ao tomador do serviço.                                                                                                    |
| Data da<br>emissão  | Este campo mostra a data de emissão do documento fiscal.                                                                                                    |
| Тіро                | Este campo apresenta o tipo do documento.                                                                                                    |
| Situação            | Este campo exibe a situação do documento.                                                                                                    |
| Série               | Este campo apresenta a série do documento.                                                                                                    |
| DF Inicial          | Este campo apresenta o número inicial do documento.                                                                                                    |
| DF Final            | Este campo exibe o número final do documento somente nos casos em que este foi emitido para pessoa física ou não informada.                                                                                                    |
| Prestado em         | Este campo exibe o nome da cidade em que o serviço foi prestado.                                                                                                    |
| Serviço             | Este campo exibe o número do serviço.                                                                                                    |
| Valor do<br>serviço | Este campo apresenta o valor do serviço.                                                                                                    |
| Alíquota            | Este campo exibe a alíquota do serviço prestado.                                                                                                    |
| Valor do<br>imposto | Este campo corresponde ao valor do imposto de cada serviço prestado (Valor do Serviço x Alíquota) somente para a situação Normal.                                                                                                    |

#### Definições dos botões

| Botão     | Descrição                                                                                                    |
|-----------|----------------------------------------------------------------------------------------------------|
| Tomador   | Utilize este botão para exibir os dados do tomador de serviço, de forma que você possa alterá-los, ou então para adicionar um novo tomador, caso não exista o registro deste no banco de dados da prefeitura. |
| Adicionar | Utilize este botão para adicionar um serviço na lista Serviços.                                                                                                    |
| Editar    | Utilize este botão para editar um serviço que tenha sido marcado na lista <b>Serviços</b> .                                                                                                    |
| Excluir   | Utilize este botão para excluir um serviço que tenha sido marcado na lista                                                                                                    |

|                                         | Serviços.                                                                                                    |
|-----------------------------------------|----------------------------------------------------------------------------------------------------|
| Gravar                                  | Utilize este botão para gravar as informações acerca dos serviços prestados na competência.                                                                                                    |
| Página anterior                         | Ao clicar neste botão, você consulta as informações referentes à página anterior.                                                                                                    |
| Próxima página                          | Ao clicar neste botão, você consulta as informações referentes à próxima página.                                                                                                    |
| Aplicar filtro                          | Utilize este botão para filtrar as notas de acordo com os dados informados no quadro Consulta das notas declaradas.                                                                                               |
| Limpar filtro                           | Utilize este botão para retirar todas as informações contidas nos campos do quadro Consulta das notas declaradas. Assim, uma nova consulta será efetuada e todas as notas cadastradas novamente disponibilizadas. |
| Retificar/Corrigir                      | Utilize este botão para retificar ou corrigir o documento fiscal.                                                                                                    |
| Excluir                                 | Utilize este botão para excluir o documento fiscal.                                                                                                    |
| Download do<br>arquivo de<br>declaração | Por meio deste botão, você pode efetuar o download do arquivo de declaração importado.                                                                                                    |